# Child Support

# Assess the child support:

If someone is ordered to pay child support directly to the clerk, normally the clerk with assess and take a payment all at the same time. To make this easier we have added a transaction that combines this step.

Add the Requirement to the person who owes the child support.

# **Requirement Detail**

Transaction Detail

| Requirement type:* | SANC - Financials      | •           |   |
|--------------------|------------------------|-------------|---|
| Requirement code:* | CSD - Child Support Du | ie to DHS   | • |
| Provider:          | Select 🔻               |             |   |
| Assigned date:     |                        | Start date: |   |

Click the **Update** button to save your work.

Inside the **Requirement Detail** screen, scroll to the bottom to the Requirement Transactions section and click the **Options** link. Then click the **Add a transaction** link.

| - Requirement transactions | Descending | Тор    |      | Options |
|----------------------------|------------|--------|------|---------|
| Date                       | Туре       | Number | Memo | Amount  |
| None                       |            |        |      |         |

This is your Take a Payment screen.

|                                                                             | Date: 1/30/2019 2:15:36 pm 📁                              |   |
|-----------------------------------------------------------------------------|-----------------------------------------------------------|---|
| Date = T                                                                    | Type:* (AP - Assess & Pay Child Support V                 |   |
| <b>Type</b> = Assess & Pay Child Support                                    | Amount:* (150.00                                          |   |
| Amount = amount of payment                                                  | Payment method: CASH - Cash  Payor/payee: Charles Ingalls | _ |
| Payment Method =select                                                      | Address: 705 Justice Drive                                |   |
| <b>Payor/payee</b> = click the Lookup to get the name of the person paying. | Somerville, TN 38068                                      |   |
|                                                                             | Transaction number:                                       |   |
| Click the <b>Update</b> button to save your work.                           | Memo: (                                                   |   |

| - Requirement transactions | Descending | Тор     | ·                          | Options  |
|----------------------------|------------|---------|----------------------------|----------|
| Date                       | Туре       | Number  | Memo                       | Amount   |
| 1/30/2019 2:15:36 PM       | Payment    | 0000015 | Assess & Pay Child Support | \$150.00 |

Click on the Receipt Number to print the receipt. This payment will be included in your daily collections.

#### Add the Default Payee

cessfully

Click the Get name button to select the person who receives the support payment.

# Requirement Detail

|                     | Cases   Attributes   Alerts   Balances   Transactions |                      |              |           |  |  |  |
|---------------------|-------------------------------------------------------|----------------------|--------------|-----------|--|--|--|
| Requirement type:   | Financials                                            |                      |              |           |  |  |  |
| Requirement code:   | Child Support Due to DH                               | 8                    |              |           |  |  |  |
| Provider:           | ( Select V                                            |                      |              |           |  |  |  |
| Assigned date:      | 1/30/2019                                             | Start date: 1/30/201 | 19 🔎         |           |  |  |  |
| Scheduled end date: |                                                       | New end date:        |              |           |  |  |  |
| Status:             | PAID - Paid in Full                                   | •                    | Status date: | 1/30/2019 |  |  |  |
| Default payee:      | Get name                                              |                      |              |           |  |  |  |
| Notes:              | •                                                     |                      |              |           |  |  |  |
|                     |                                                       |                      |              |           |  |  |  |

Click on the name of the payee or the person who receives the support:

## Name Lookup Select the desired name

| Name              | Description                                                                |
|-------------------|----------------------------------------------------------------------------|
| Ingalls, Caroline | Petitioner (24JC1-2019-CS-1); Mother of Laura Ingalls                      |
| Ingalls, Charles  | Respondent (24JC1-2019-CS-1); Father of Laura Ingalls                      |
| Ingalls, Laura    | Child (24JC1-2019-CS-1); Daughter of Charles Ingalls; Daughter of Caroline |
|                   | ingalis                                                                    |

This add them as the Default Payee.

| Requirement type:   | Financials        |               |            |
|---------------------|-------------------|---------------|------------|
| Requirement code:   | Child Support Due | e to DHS      | 3          |
| Provider:           | Select 🔻          |               |            |
| Assigned date:      | 1/30/2019         |               | Start date |
| Scheduled end date: |                   |               | New end    |
| Status:             | (PAID - Paid in F | ull           |            |
| Default payee:      | Caroline Ingalls  | ( <u>G</u> et | name       |

Click the **Update** button to save your work.

### Other Identifier

If you want the check to add the TCSES#, you must add that number to the Person Detail screen of the payor.

|                   | Other Identifier Detail<br>Charles Ingalls (File# 12)   |
|-------------------|---------------------------------------------------------|
| Identifier type:* | TECE - TCSES#                                           |
| Case:             | 3 - Respondent - 24JC1-2019-CS-1 (Active; Case Filed) ▼ |
| Identifier:*      | 986532                                                  |

Make sure you select the case that this TCSES# is for.

Menu | Miscellaneous | Financial | List Disbursable

|                                |                         | List Disb<br>Select ac | ursable A<br>counts to d | ccounts<br>isburse            |                  |              |
|--------------------------------|-------------------------|------------------------|--------------------------|-------------------------------|------------------|--------------|
|                                | Transacti               | ons Thru: (1/3         | 80/2019 2:28             | 3:44 pm                       |                  |              |
|                                | Total Am                | ount Selected:         | \$0.00                   |                               |                  |              |
|                                |                         | ● <u>S</u> ubmit       | Press Subr               | nit if you chang              | ge 'Transactions | s thru'date. |
|                                |                         |                        | Press Upda               | te to create ch               | eck.             |              |
| Account                        |                         |                        | Press Upda               | Balance G                     | eck.<br>Held     |              |
| Account<br>Mass dis            | bursement               | 3                      | Press Upda               | Ite to create ch<br>Balance & | eck.<br>Held     |              |
| Account<br>Mass dis<br>Departm | bursement<br>ent of Hum | s<br>an Services       | Press Upda               | Balance &                     | Held             |              |

Select the Child Support option, then click **Submit** to verify the amount, then click **Update** to write the check.

Go through the check disbursement process as normal and print your check. But when you **cancel** out of the check, **print** the Check Disbursement screen as it has the information Child Support needs to know.

|                                       | Check Dis<br>Cash i                                                                                                    | bursement<br>n Bank                                                                  |  |
|---------------------------------------|----------------------------------------------------------------------------------------------------|--------------------------------------------------------------------------------------|--|
| Date: 1<br>Name: E<br>Address: 0<br>F | 1/30/2019 2:28:44 PM<br>Department of Human<br>Services<br>Child Support Receipting Unit<br>PO Box 305200<br>Nashville, TN 37229 | Type: Check on multiple<br>requirements<br>Amount: \$150.00<br>Check #: 10<br>Ref #: |  |
| Memo:                                 |                                                                                                    |                                                                                      |  |

| Case                                           | Amount   | Payee            | Other ID | Assigned |
|------------------------------------------------|----------|------------------|----------|----------|
| Charles Ingalls (12; Case: 3; 24JC1-2019-CS-1) | \$150.00 | Caroline Ingalls | 986532   |          |
| Child Support DHS                              |          |                  |          |          |